# MANUAL DO USUÁRIO EXTERNO SISTEMA ELETRÔNICO DE INFORMAÇÃO SEI-PMPA

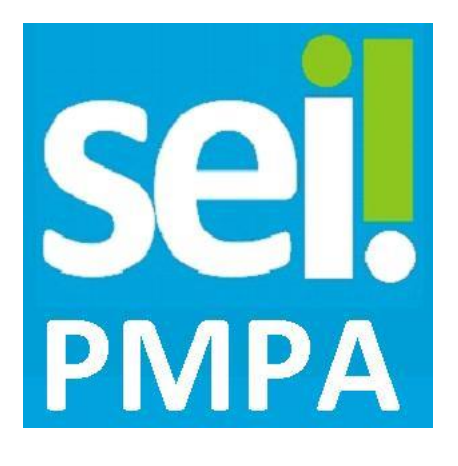

O presente manual é destinado a pessoas externas à Prefeitura de Porto Alegre que trabalham com órgãos da Prefeitura em atividades que envolvam a assinatura de documentos – contratos, termos, convênios, etc. – que são elaborados em meio eletrônico.

O SEI – Sistema Eletrônico de Informações – é o meio oficial da PMPA para protocolo e tramitação de documentos e atos administrativos. O cadastro de usuário externo no SEI permite à pessoa cadastrada gerar uma senha, de responsabilidade pessoal e intransferível, que poderá ser usada como assinatura eletrônica em documentos da PMPA nos quais a pessoa seja signatária.

O processo eletrônico de Porto Alegre é regulamentado pelo Decreto Municipal 18.916/2015 e a assinatura de pessoa externa ao município é regulamentada pela Ordem de Serviço 13/2016.

### 1. Solicitando Cadastro no SEI-PMPA

### <u>PASSO 1</u>

Para cadastrar-se no SEI, <u>acesse o link</u>: <u>http://sei.procempa.com.br/usuario\_externo</u>.

Use a opção "Clique aqui se você ainda não está cadastrado".

|      | Acesso para Usuários Externos                 |
|------|-----------------------------------------------|
|      | E-mail:                                       |
| ceil | Senha:                                        |
| JCI. |                                               |
|      | <u>C</u> onfirma <u>E</u> squeci minha senha  |
|      | Clique aqui se você ainda não está cadastrado |

## PASSO 2

Leia com atenção as orientações da segunda página:

| PREFEITURA MUNICIPAL DE PORTO ALEGRE                                                                                                    |
|----------------------------------------------------------------------------------------------------|
| Sei seiduda 3045                                                                                                    |
|                                                                                                    |
| Cadastro de Usuário Externo                                                                                                    |
| FINALIDADE DO CADASTRO:<br>Este cadastro destina-se, EXCLUSIVAMENTE, para pessoas externas ao Serviço Público Municipal que forem chamadas a ASSINAR DOCUMENTOS em processos administrativos eletrônicos junto à<br>Prefeitura Municipal de Porto Alegre (PMPA), independente de vinculação a determinada pessoa jurídica, para fins de assinatura de contratos, convênios, termos, acordos e outros instrumentos<br>congêneres celebrados com a PMPA.<br>Observação: Caso você queira somente acompanhar o processo, acesse o portal do SEI e entre em "Localizar processo" ou entre em contato com a unidade de trabalho que gerou o processo<br>solicitando um link de acesso externo.<br>ORIENTAÇÕES:<br>(clique aqui para baixar o Manual do Usuário Externo)<br>(clique aqui para Perguntas Frequentes)<br>Depois de preenchido o formulário de cadastro (link ao final desta página), será enviado um e-mail automático com as orientações adicionais para liberação do login do Usuário Externo. Resumidamente,<br>o interessado deverá encaminhar a seguinte documentação:                                                                                                    |
| <ul> <li>Cópias do RG e do CPF ou de outro documento de identidade oficial (com foto) no qual conste o CPF;</li> <li><u>Termo de Concordância e de Veracidade</u> preenchido e assinado (<u>clique agui para baixar uma cópia do Termo</u>).</li> </ul>                                                                                                    |
| APRESENTAÇÃO DOS DOCUMENTOS:                                                                                                    |
| <ul> <li>NOSSO ATENDIMENTO PRESENCIAL ESTÁ FUNCIONANDO MEDIANTE AGENDAMENTO. A documentação para liberação do cadastro deve ser apresentada por uma das formas abaixo:         <ol> <li>Enviar o PDF do Termo preenchido e assinado com Certificado Digital ICP-Brasil e cópia digitalizada do RG e do CPF ou de outro documento de identidade oficial (com foto) no qual conste o CPF, para o e-mail <u>smapcgdsei@portoalegre.rs.gov.br</u>.</li> <li>Enviar o original do Termo pelos Correios para o endereço da Divisão de Gestão Documental (Rua Siqueira Campos, 1300, 7º andar, sala 750, CEP: 90010-907), em que o Termo deve conter reconhecimento de firma em cartório e em anexo cópia simples de RG e CPF.</li> <li>Agendar entrega do original do Termo, através do e-mail <u>smapcgdsei@portoalegre.rs.gov.br</u>.</li> <li>a presentando-o pessoalmente e um documento de identificação original e cópia simples ou</li> <li>por meio de terceiro (apresentar documento de identificação, que deverá trazer uma autorização simples para entregar o Termo ou</li> <li>por meio de terceiro, que deverá trazer o Termo com reconhecimento de firma em cartório e cópia simples do documento de identidade.</li> </ol></li></ul> <li>Dúvidas ou agendamento (informar o CPF):smapcgdsei@portoalegre.rs.gov.br</li> |
| A confirmação da liberação do cadastro sérá enviada por e-mail.                                                                                                    |
| Clique aqui para continuar                                                                                                    |

Para continuar o cadastro clique no link no final página.

#### PASSO 3

Preencha o formulário abaixo com seus dados pessoais – note que o cadastro de usuário independe de vinculação com órgãos ou pessoas jurídicas, sendo pessoal e intransferível. O e-mail informado será utilizado como login e como meio de contato do SEI com o usuário, para envio de informações e notificações.

| PREFEITURA MUNICIPAL DE PORTO ALEGRE |                      |               |                      |
|--------------------------------------|----------------------|---------------|----------------------|
| Sei. SEI PMPA - 3.0.15               |                      |               |                      |
| Cadastro de Usuário E                | xterno               |               |                      |
|                                      |                      |               |                      |
| Dados Cadastrais                     |                      |               |                      |
| Nome do Representante:               |                      |               |                      |
|                                      |                      |               |                      |
| CPF:                                 | RG:                  |               | Órgão Expedidor:     |
|                                      |                      |               |                      |
| Telefone Fixo:                       | Telefone Celular:    |               |                      |
| Endereço Residencial:                | 1                    |               |                      |
|                                      |                      |               |                      |
| Complemento:                         |                      |               | Bairro:              |
|                                      |                      |               |                      |
| Estado: Cidade:                      |                      | -             | CEP:                 |
|                                      |                      |               | ļ                    |
| Dados de Autenticação                |                      |               |                      |
| E-mail:                              |                      |               |                      |
|                                      |                      |               |                      |
| Senha (no mínimo 8 caracteres co     | m letras e números): |               |                      |
| Confirmar Sonha:                     |                      |               |                      |
|                                      |                      |               |                      |
| AeSS                                 |                      | Digte o códig | jo da imagem ao lado |
| Enviar Voltar                        |                      |               |                      |

Depois de preenchido o formulário de cadastro, será enviado um e-mail automático com as orientações adicionais para liberação do login do Usuário Externo.

A ativação do cadastro está condicionada ao recebimento e conferência dessa documentação. O requerente receberá em seu e-mail a confirmação da ativação.

#### 2. Consultando e Assinando Documentos

Usuários externos com cadastro ativo receberão solicitações de assinatura em documento digital quando houver essa necessidade por parte de setor da Prefeitura de Porto Alegre. O setor responsável pelo documento dará acesso ao usuário externo, que será notificado por e-mail. Em caso de dúvidas quanto à necessidade ou momento de assinar um documento, recomenda-se contatar diretamente o setor responsável.

Para consultar os documentos disponíveis para assinatura, acesse o link sei.procempa.com.br/usuario\_externo, informe seu e-mail e a senha cadastrada.

|      | Acesso para Usuários Externos                                                                      |
|------|----------------------------------------------------------------------------------------------------|
| •    | E-mail:                                                                                            |
| sel! | Senha:                                                                                             |
|      | <u>Confirma</u> <u>Esqueci minha senha</u><br><u>Clique aqui se você ainda não está cadastrado</u> |

Na tela seguinte, aparecerá uma relação de documentos identificados por número.

|                              |           |            |                       | Menu 🌲 ᆀ |
|------------------------------|-----------|------------|-----------------------|----------|
| Controle de Acessos Externos |           |            |                       |          |
|                              |           |            | Lista de Acessos Exte | ernos    |
| Processo                     | Documento | Liberação  | Validade              | Ações    |
| 15.0.000017388-3             | 0356954   | 22/04/2016 |                       |          |

- Para consultar o conteúdo, basta clicar sobre o número desejado;
- Para assinar o documento, utilize o ícone / que aparece ao lado;
- Na tela de assinatura, aparecerá seu nome conforme cadastrado, informe novamente sua senha para confirmar a assinatura do documento.

| Assinatura d     | e Documento |  |
|------------------|-------------|--|
| Usuário Externo: |             |  |
|                  |             |  |
| Senha            |             |  |
| <br>             |             |  |
| Assinar          |             |  |

## 3. Dúvidas e Informações

Para consultar processos eletrônicos e acompanhar andamento, acesse <u>http://portalsei.procempa.com.br</u>, opção "Localizar Processo".

Para conferir a autenticidade de documentos com assinatura eletrônica, acesse <u>http://portalsei.procempa.com.br</u>, opção "Autenticação".